Программный комплекс «Квазар»

## Модуль

# «Ведение разрешений на повторную запись к врачу»

Руководство пользователя

Липецк - 2020

#### Оглавление

| Описание модуля                                                    | 3 |
|--------------------------------------------------------------------|---|
| Начало работы с модулем                                            | 4 |
| Ведение разрешений на повторную запись к врачу одной специальности | 6 |

#### Описание модуля

Из данного модуля возможно вести разрешения на повторную запись к врачу одной специальности.

### Начало работы с модулем

Выберите группу модулей «Общие данные»

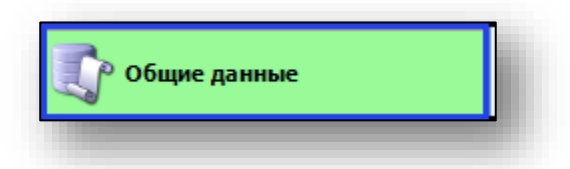

#### Откроется группа модулей

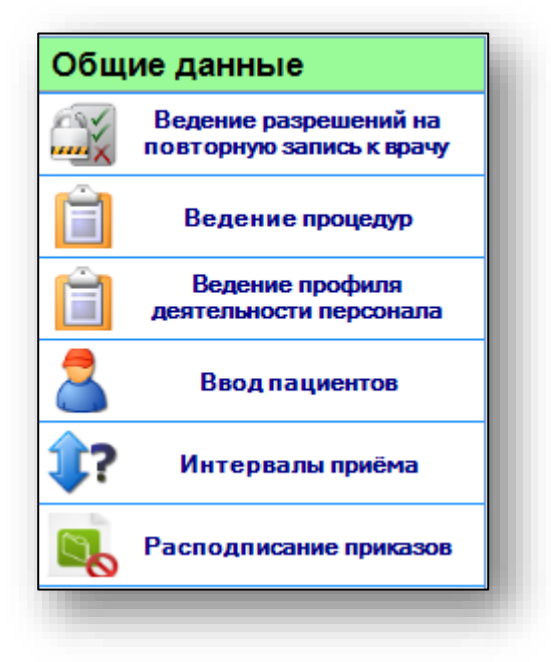

Выберите модуль «Ведение разрешений на повторную запись к врачу»

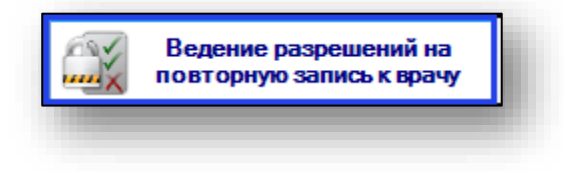

Откроется окно модуля

| Организация: ООО МедСофт (1024840851617) |           |
|------------------------------------------|-----------|
| Наименование                             | Статус    |
| Первичный приём                          | Разрешено |
| Вторичный приём                          | Разрешено |
| Первичный приём (женская консультация)   | Запрещено |
| Первичный приём (коммерческий)           | Запрещено |
| Проведение процедур (коммерческий)       | Запрещено |
| Проведение процедур                      | Запрещено |
| Запись в сторонние ЛПУ                   | Запрещено |
| Запись через интернет                    | Запрещено |
| Запись через оператора МФЦ               | Запрещено |
| Портал государственных услуг             | Разрешено |
| Платные услуги, терминал                 | Запрещено |
| Запись в лечебный отдел УЗО              | Запрещено |
| Вызов на дом                             | Запрещено |
| Консультативный приём                    | Запрещено |
| Проведение процедур (интернет)           | Запрещено |
| Запись через терминал                    | Запрещено |
| ПГУ тест                                 | Запрешено |

## Ведение разрешений на повторную запись к врачу одной специальности

Чтобы изменить статус разрешения на повторную запись к врачу одной специальности, выберите нужное наименование из списка и в столбце «Статус» измените статус одним кликом.

| Организация: ООО МедСофт (1024840851617) |             |
|------------------------------------------|-------------|
| Наименование                             | Статус      |
| Первичный приём                          | Разрешено   |
| Вторичный приём                          | Разрешено   |
| Первичный приём (женская консультация)   | Запрещено   |
| Первичный приём (коммерческий)           | Запрещено   |
| Проведение процедур (коммерческий)       | Запрещено   |
| Проведение процедур                      | Запрещено   |
| Запись в сторонние ЛПУ                   | Разрешено   |
| Запись через интернет                    | Запрещено   |
| Запись через оператора МФЦ               | Запрещено   |
| Портал государственных услуг             | Разрешено   |
| Платные услуги, терминал                 | Запрещено   |
| Запись в лечебный отдел УЗО              | Запрещено   |
| Вызов на дом                             | Запрещено   |
| Консультативный приём                    | Запрещено   |
| Проведение процедур (интернет)           | Запрещено   |
| Запись через терминал                    | Запрещено   |
| ПГУ тест                                 | Заплешено 💌 |

После внесения необходимых изменений нажмите кнопку «Сохранить».

| 🗙 Отмена | 🕗 Обновить | 🔚 Сохранить |
|----------|------------|-------------|
|          |            |             |

Чтобы выйти из модуля без сохранения изменений, нажмите кнопку «Отмена».

| 🗙 Отмена | 🕗 Обновить | 🧮 Сохранить |
|----------|------------|-------------|
|          |            |             |

Чтобы обновить значения статуса, нажмите кнопку «Обновить».

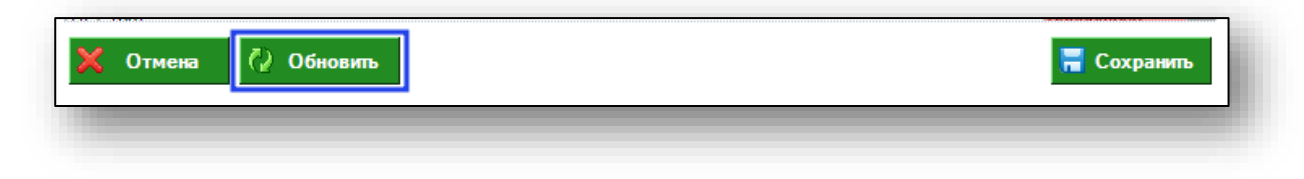